# MATLAB<sup>®</sup> Distributed Computing Server<sup>™</sup> Cloud Center User's Guide

# MATLAB®

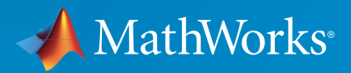

# How to Contact MathWorks

| Latest news:        | www.mathworks.com                    |
|---------------------|--------------------------------------|
| Sales and services: | www.mathworks.com/sales_and_services |
| User community:     | www.mathworks.com/matlabcentral      |
| Technical support:  | www.mathworks.com/support/contact_us |
| Phone:              | 508-647-7000                         |

The MathWorks, Inc. 3 Apple Hill Drive Natick, MA 01760-2098

#### MATLAB<sup>®</sup> Distributed Computing Server™ Cloud Center User's Guide

#### © COPYRIGHT 2012–2015 by The MathWorks, Inc.

The software described in this document is furnished under a license agreement. The software may be used or copied only under the terms of the license agreement. No part of this manual may be photocopied or reproduced in any form without prior written consent from The MathWorks, Inc.

FEDERAL ACQUISITION: This provision applies to all acquisitions of the Program and Documentation by, for, or through the federal government of the United States. By accepting delivery of the Program or Documentation, the government hereby agrees that this software or documentation qualifies as commercial computer software or commercial computer software documentation as such terms are used or defined in FAR 12.212, DFARS Part 227.72, and DFARS 252.227-7014. Accordingly, the terms and conditions of this Agreement and only those rights specified in this Agreement, shall pertain to and govern the use, modification, reproduction, release, performance, display, and disclosure of the Program and Documentation by the federal government (or other entity acquiring for or through the federal government) and shall supersede any conflicting contractual terms or conditions. If this License fails to meet the government's needs or is inconsistent in any respect with federal procurement law, the government agrees to return the Program and Documentation, unused, to The MathWorks, Inc.

#### Trademarks

MATLAB and Simulink are registered trademarks of The MathWorks, Inc. See www.mathworks.com/trademarks for a list of additional trademarks. Other product or brand names may be trademarks or registered trademarks of their respective holders.

#### Patents

MathWorks products are protected by one or more U.S. patents. Please see www.mathworks.com/patents for more information.

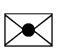

T

#### **Revision History**

| March 2012     | Online only |
|----------------|-------------|
| September 2012 | Online only |
| November 2012  | Online only |
| March 2013     | Online only |
| December 2013  | Online only |
| February 2014  | Online only |
| March 2014     | Online only |
| October 2014   | Online only |
| November 2014  | Online only |
| February 2015  | Online only |
| May 2015       | Online only |
|                |             |

# **Cloud Computing**

| Create and Manage Cloud Clusters with MathWorks Cloud   |   |
|---------------------------------------------------------|---|
| Center                                                  |   |
| Access Your Cloud Center Account                        |   |
| Cloud Center Navigation                                 |   |
| Set Your AWS Credentials                                |   |
| Create a Cloud Cluster                                  |   |
| View Your Clusters                                      |   |
| Download Cluster Profile to Local Machine               |   |
| Shut Down a Cluster                                     |   |
| Cluster Shared File System                              | 1 |
| Cluster Access and Security Groups                      | 1 |
| AWS Identity and Access Management (IAM)                | 1 |
| Create an Amazon Machine Image (AMI)                    | 1 |
| Access Cloud Cluster from MATLAB                        | 1 |
| Import Cluster Profiles                                 | 1 |
| Create Job on Cloud Cluster Using Command-Line Access . | 1 |
| Transfer Data to or from a Cloud Cluster                | 1 |
| Transfer Data from Amazon S3 Account                    | 1 |
| Transfer Data with Job Methods and Properties           | 1 |
| Download SSH Key Identity File                          | 1 |
| Transfer Data with Standard Utilities                   | 1 |
| Transfer Data with the remotecopy Utility               | 1 |
| Retrieve Data from Persisted Storage Without Starting a |   |
| Cluster                                                 | 1 |

1

# **Cloud Computing**

- "Create and Manage Cloud Clusters with MathWorks Cloud Center" on page 1-2
- "Access Cloud Cluster from MATLAB" on page 1-18
- "Transfer Data to or from a Cloud Cluster" on page 1-21

# Create and Manage Cloud Clusters with MathWorks Cloud Center

| In this section                                         |
|---------------------------------------------------------|
| "Access Your Cloud Center Account" on page 1-2          |
| "Cloud Center Navigation" on page 1-3                   |
| "Set Your AWS Credentials" on page 1-3                  |
| "Create a Cloud Cluster" on page 1-4                    |
| "View Your Clusters" on page 1-9                        |
| "Download Cluster Profile to Local Machine" on page 1-9 |
| "Shut Down a Cluster" on page 1-9                       |
| "Cluster Shared File System" on page 1-10               |
| "Cluster Access and Security Groups" on page 1-11       |
| "AWS Identity and Access Management (IAM)" on page 1-14 |
| "Create an Amazon Machine Image (AMI)" on page 1-16     |

The Cloud Center lets you create and access compute clusters on the cloud. The cluster includes a MATLAB<sup>®</sup> job scheduler (MJSCloudCluster), and you access it from your client MATLAB session in much the same way you access any other cluster in your own on-site network.

# Access Your Cloud Center Account

**1** To access your MathWorks<sup>®</sup> Cloud Center account, navigate in a Web browser to the website:

https://www.mathworks.com/cloudcenter

| MathWorks Cloud Center                  |             |  |  |
|-----------------------------------------|-------------|--|--|
| Log in now using your MathWo<br>E-mail: | rks Account |  |  |
| your.name@yourdomain.com                |             |  |  |
| Password:                               |             |  |  |
| ••••••                                  |             |  |  |
| Forgot your password?                   |             |  |  |
|                                         | Log In      |  |  |

- 2 Enter your MathWorks Account email address and password.
- 3 Click Log In.
- **4** The first time you log in, you must read and accept the Cloud Center Software License Agreement and the Terms of Use. To proceed, select **I Accept** for each, and click **Continue**.

# **Cloud Center Navigation**

When you are logged in to the Cloud Center, the left-hand navigation pane determines what view and actions are available:

| My Clusters      |
|------------------|
| Create a Cluster |
| Preferences      |
| User Preferences |
| Cluster Access   |

- My Clusters Lists your clusters and provides access to cluster details.
- · Create a Cluster Allows you to create and start a new cluster.
- User Preferences Allows you to modify your Cloud Center account and access information, including your AWS credentials.
- Cluster Access Allows you to control which machines can access your cluster by IP address range.

# Set Your AWS Credentials

Before you can create a cluster, you must enter your Amazon<sup>®</sup> Web Services (AWS) credentials.

1 Click **User Preferences** in the navigation pane.

If you have never entered your AWS credentials before, the user preferences take you directly to the AWS Credentials dialog.

| AWS Credentials                                                                                                    |                                         |
|----------------------------------------------------------------------------------------------------|-----------------------------------------|
| * AWS Access Key ID<br>* AWS Secret Access Key<br>Description                                                                                                    | ****                                    |
| The AWS credentials you specify mu                                                                                                    | at have the following convices enabled: |
| <ul> <li>EC2 Full Access</li> <li>IAM Full Access</li> <li>Cloud Formation Full Access</li> <li>S3 Full Access</li> <li>SNS Full Access</li> <li>SQS Full Access</li> </ul> | s nave ne minimung services enamed.     |

- 2 Enter data for the following fields according to your AWS account setup. For your particular AWS information, see your administrator who set up your Amazon Web Services account. It is possible that several people will be using the same AWS account and credentials, even if using separate MathWorks accounts to access Cloud Center.
  - AWS Access Key ID.
  - AWS Secret Access Key.
  - Description You can enter any text here for a description of your account or credentials.
- 3 Click **Update** to save your settings.

After you have entered your AWS credentials, when you click **User Preferences** you get the options to edit your credentials and time zone.

# **Create a Cloud Cluster**

- 1 Click Create a Cluster to access the page for creating and starting a cluster.
- **2** Specify your cluster characteristics, including:
  - Cluster name.
  - Region where your cluster will run. In selecting a region, consider your location and connectivity.
  - Total number of workers.

- Machine type: types vary by hardware specification including number of cores, memory, and GPU support.
- MATLAB version.
- An optional timeout for the cluster so that it shuts down automatically:
  - When cluster is idle: When the cluster no longer has any jobs to process, it will eventually shut itself down after a few minutes if no more work is submitted. This option is available only on clusters of MATLAB version R2014a and later.
  - After a set time period: The cluster shuts down after the specified amount of time, whether busy or idle.
  - Never: The cluster continues to run until you manually shut it down.
- SSH key name

The SSH key is required to start and log in as root to your cloud cluster nodes. Cluster nodes have no password, so you use a key to log in using SSH. When you create a cluster, you can select from the existing keys for the specified region of your AWS account, or you can request that Cloud Center create a new key.

If you click **create a new key**, the following dialog appears for you to provide a name.

| Create Key                                                                                                    | з                                                                            |
|----------------------------------------------------------------------------------------------------|------------------------------------------------------------------------------|
| Download the private key file (*.pe<br>accessible location.     Note:You will not be able to download     *Key Name: MyKey | m file) and store it in a secure and<br>I the file again after it's created. |
|                                                                                                    | Download Key Cancel                                                          |

Enter a name, and click **Download Key**. Your browser might require you to identify a location for the download. This is a root access key file having the extension .pem. Do not lose this file, because you cannot download it again. (However, you can always create a new key, and download its key file.)

You can specify the same SSH key for multiple clusters. Cloud Center also makes available a non-root user access key file, unique to each cluster. For information

about downloading the user access key file, see "Download SSH Key Identity File" on page 1-22.

The settings for a standard 32-worker cluster with a 2-hour time limit might look like this:

| Create Cluster                  |                                                  |                |  |
|---------------------------------|--------------------------------------------------|----------------|--|
|                                 |                                                  |                |  |
| * Give this cluster a name      | MyCluster                                        |                |  |
| Region                          | US East (N. Virginia)                            |                |  |
| Number of Workers               | 32 🌲 Max: 256, (Nodes in cluster: 2)             |                |  |
| Machine Type                    | Standard (c3.8xlarge, 16 core)                   |                |  |
| MATLAB Version                  | R2014b                                           | •              |  |
| Automatically terminate cluster | After a set time period                          |                |  |
|                                 | 2 hour(s)                                        |                |  |
|                                 | Select an existing key below or create a new key |                |  |
| *SSH Key                        | MyKey                                            | -              |  |
| > Advanced Options              |                                                  |                |  |
|                                 |                                                  |                |  |
|                                 |                                                  | Create Cluster |  |

- **3** Click **Advanced Options** to specify further optional details:
  - Number of workers per node.
  - Persisted storage space.

For more information on persisted storage, see "Cluster Shared File System" on page 1-10.

• Operating system image.

You can choose a MathWorks image, or one of your own customized Amazon Machine Images (AMI). For information on how to create an AMI for this usage, see "Create an Amazon Machine Image (AMI)" on page 1-16.

• Data files to add to the worker machines.

If you want to transfer files from your Amazon S3 account to the cluster nodes when the cluster starts up, click **Add Files**. You can specify S3 files only when creating your cluster and starting it for the first time. See "Transfer Data from Amazon S3 Account" on page 1-21.

| Create Cluster                  |                                                           |                |
|---------------------------------|-----------------------------------------------------------|----------------|
| * Give this cluster a name      | MyCluster                                                 |                |
| Region                          | US East (N. Virginia)                                     | •              |
| Number of Workers               | 32 a Max: 256, (Nodes in cluster: 2)                      |                |
| Machine Type                    | Standard (c3.8xlarge, 16 core)                            |                |
| MATLAB Version                  | R2014b                                                    | •              |
| Automatically terminate cluster | After a set time period                                   | •              |
|                                 | 2 v hour(s)                                               |                |
| *SSH Key                        | Select an existing key below or create a new key<br>MyKey | •              |
| ✓ Advanced Options              |                                                           |                |
| Maximum Workers per Node        | 16 💌                                                      |                |
| Persisted Storage               | 100GB •                                                   |                |
| Operating System Image (AMI)    | Use MathWorks Image                                       | •              |
| Amazon S3 Data                  | a 💿 Add Files                                             |                |
|                                 | L                                                         |                |
|                                 |                                                           | Create Cluster |

The full set of settings for a cluster might look like the following. With 16 workers per node, this 32-worker cluster requires only two nodes.

4 Click **Create Cluster** to create and start your cluster nodes. The cluster starts a number of nodes (instances) determined by your choices of number of workers and workers per node. During the time it takes for your cluster to start, the Cloud Center indicates the cluster status as **Starting**, and indicates the interim status of all the cluster nodes:

| MyCluster                                                                                                    | Do you need to access this cluster from another computer or location?<br>Add <u>cluster access for other locations</u> .                  |
|----------------------------------------------------------------------------------------------------|----------------------------------------------------------------------------------------------------|
| Status: Online                                                                                                    | Edit     Shut Down                                                                                                    |
| Cluster Summary<br>MATLAB Job Scheduler Host:<br>Started:<br>Expires:<br>Default Run Time:<br>Workers Requested:<br>Region: | ec2-54-205-166-74.compute-1.amazonaws.com<br>2013-12-05 @ 2-58PM EST<br>2013-12-05 @ 4-58PM EST<br>2 Hours<br>32<br>US East (N. Virginia) |
| > More Details                                                                                                    |                                                                                                    |
| Cluster Details                                                                                                    |                                                                                                    |
| > Headnode                                                                                                    | Online                                                                                                    |
| > Worker                                                                                                    | Pending                                                                                                    |

It can take up to several minutes for a cluster to completely start up, with the status indicating the particular stages of the process.

**5** You can click **More Details** to see further information about your cluster, including any status messages. To get further status information on any individual cluster node, click the appropriate **Headnode** or **Worker** expanders.

When the cluster is started and ready for use, the Cloud Center indicates the cluster status as Online.

If the cluster fails to start, its status will indicate that. For information on the failure, click the appropriate **Headnode** or **Worker** expander to read the respective log. Often you can shut down your failed cluster and attempt to start it again.

# **View Your Clusters**

You can have more than one cluster, some running (online) and some shut down (offline). Click **My Clusters** to see a list of your clusters. The following listing shows a pair of clusters, one currently online and ready, the other offline:

| Cluster Name | Region | Workers | Status  | Date Created | Actions   |
|--------------|--------|---------|---------|--------------|-----------|
| MyCluster2   |        | 8       | Offline | 2013-12-05   | Start Up  |
| MyCluster    |        | 32      | Online  | 2013-12-05   | Shut Down |

For detailed information about a particular cluster, click its name in the list.

# **Download Cluster Profile to Local Machine**

When your cloud cluster is starting or online, you can click **MATLAB Cluster Profile** to save a cluster profile from Cloud Center onto your local machine, allowing you to access that cluster from MATLAB and the Cluster Profile Manager. Save the profile in a folder accessible from your client MATLAB.

# Shut Down a Cluster

To shut down a cluster when you are finished with it:

- 1 Click My Clusters to view your cluster list.
- 2 Click Shut Down in the Actions column for the cluster you want to stop.

You can also shut down a cluster during its startup if it fails to start, takes too long, or you change your mind.

Shutting down a cluster does not remove it from your list. You can start the cluster again at a later time. To permanently remove a cluster, click **Delete**.

# **Cluster Shared File System**

When you create and start a cluster, shared folders are created for the storage of your data. These folders are shared by all the nodes of your cluster, but have different longevity, according to the following table. The path is the same for all nodes of the cluster.

| Location          | Size                                  | Longevity                                                                   |
|-------------------|---------------------------------------|-----------------------------------------------------------------------------|
| /shared/persisted | Specified at cluster creation         | Deleted when cluster is deleted                                             |
| /shared/tmp       | 1.6 TB or more                        | Deleted when cluster is stopped                                             |
| /shared/imported  | Part of allocation for<br>/shared/tmp | Deleted when cluster is<br>stopped; copied again when<br>cluster is started |

For the duration of their existence in the cloud, you can use these folders for storing data generated by your jobs, and for data you want to transfer between the cluster and your client location. See "Transfer Data to or from a Cloud Cluster" on page 1-21.

Cloud cluster nodes can share these folders only with nodes of the same cluster; that is, there is no file sharing between different clusters.

You create, start, stop, and delete your cloud clusters independent of your local MATLAB session. Deleting an associated cluster object in MATLAB does not affect the cloud cluster or its persistent storage.

When a cluster times out, it shuts down and clears the contents of /shared/tmp and /shared/imported, but preserves the content of /shared/persisted. If you use an automatic shutdown setting for your cluster, be sure you have all data you need from /shared/tmp before this timeout occurs.

# **Cluster Access and Security Groups**

#### **Set Cluster Access**

Cluster Access settings control which computers can access your Amazon cluster from the Internet. To access the Cluster Access setting in the Cloud Center, click **Cluster Access** beneath **Preferences** in the navigator. Cluster access comprises a list of IP ranges for the computers that can access your cloud cluster. Your access might already be set up for your Amazon Web Services account, or you might have to create or modify them here.

| Add an IP Addres                                                | s or Range                                                                                                    |     |
|-----------------------------------------------------------------|----------------------------------------------------------------------------------------------------|-----|
| Enter an IP addres<br>There is a limit o<br>automatically delet | s or range to allow access to your clusters.<br>f <b>8 rules.</b> Adding rules beyond 8 will<br>te the oldest existing rule. |     |
| * IP Address                                                    | Examples: 192.168.0.12, 192.168.1.0/24                                                                                       |     |
| Description                                                     | Example: "Acme Network"                                                                                                    | Add |

The IP addresses in the listing must be those of the machines as seen from the Internet, which is often different from their local IP addresses. To be sure you get the proper IP address, see your administrator, or use one of the many available websites that can return this information to you.

The format for an access listing is a 4-field IP address, optionally followed by a slash (/) and a value identifying the number of bits of the address to use for matching starting from the left of the address. There are eight bits per field in the IP address. For example, suppose the IP address of your machine is 123.123.234.56. The format to allow only that exact IP address access to your cluster is:

123.123.234.56/32

The /32 indicates 32 bits, which requires matching on all four fields of the address. (If no field matching bits are specified, the default is 32, matching the entire address exactly.)

Matching only part of the address allows a range of IP addresses to access your cluster. This might be useful when accessing the cluster from different client machines on the same network, or if your client machine has an assigned IP address that might change.

For example, if you want to allow other machines from your network to access your cluster if their IP addresses start with 123.123, regardless of what the last two fields are, you could format the address this way:

123.123.0.0/16

**Caution** Make your address formats as strict as possible, using as many fields and bits as you can. Address formats that are too open can increase the risk of unauthorized access to your cluster. A format that uses no bits for matching (e.g., 0.0.0.0/0, or 123.123.234.56/0) allows *all* machines on the Internet to access your cluster.

The computer you are currently accessing the Cloud Center from is automatically added to the access list.

To add machines to the allowed listing, add the IP address or range in the blank field and click **Add**. To remove an allowed address, click **Remove** next to the address in the list. You can have up to eight rules in your list; if you already have eight when you add a rule, the oldest is deleted.

The list is saved between sessions, and is the same for all login names that share the same AWS account. (See also "Server Sockets Accessed by Client" on page 1-13 for information about port usage.)

When you start a cluster, Cloud Center creates a security group called mdcs\_cluster\_node if it does not already exist. Whether the group already exists or is new, Cloud Center then opens the necessary ports for cluster communications. Depending on your own client security settings, you might need to add firewall access rules to this security group.

#### Server Sockets Accessed by Client

MATLAB Distributed Computing Server<sup>™</sup> and the Cloud Center require the client to contact servers listening on certain sockets within the cloud. If you limit access to remote ports from your client machines, you should be sure to allow access to the following remote ports for communication with the cluster resources:

| TCP Ports   | Usage                                       |  |  |  |  |
|-------------|---------------------------------------------|--|--|--|--|
| 443         | Web access to Cloud Center                  |  |  |  |  |
| 22          | SSH                                         |  |  |  |  |
| 27355       | Access to MATLAB job scheduler on head node |  |  |  |  |
| 14350-14415 | MATLAB pool or parallel pool workers        |  |  |  |  |

In addition, all ports are open for communication between machines within the same cloud cluster, as defined by rules in your AWS security group.

#### **Security Within Clusters**

Users with access to a cluster can perform all supported cluster activity. More specifically, anyone with access to the cluster can see or manipulate all the files, processes, and jobs in the cluster, regardless of ownership. If security is a concern, consider limiting who has access to shared clusters or providing users with their own clusters.

## AWS Identity and Access Management (IAM)

If you are the administrator setting up Amazon Web Services (AWS) groups and user accounts, each user needs particular policies for using MATLAB Distributed Computing Server EC2 clusters. You can define a group of users, and attach the policies to that group. The required policies are:

- EC2 Full Access
- IAM Full Access
- S3 Full Access
- SNS Full Access
- SQS Full Access
- Cloud Formation Full Access

The following procedure applies all the necessary policies to your user group.

- 1 Log in to the Amazon Web Service management console.
- 2 Click **Services** > **IAM** to navigate to the IAM dashboard.
- 3 In the left pane, click **Policies**. (If you then see a page with **Get Started**, click that.)
- **4** Click **Create Policy** at the top of the page.
- 5 Select Create Your Own Policy.
- 6 Specify a policy name. For example, CloudCenterUserPolicy.
- 7 For the policy document, enter this text into the field:

```
"Version": "2012-10-17",
  "Statement": [
    {
       "Effect": "Allow",
       "Action": [
         "cloudformation:*",
         "sns:*",
         "ec2:*",
         "s3:*"
         "s3:*",
"sqs:*",
         "iam:*",
         "autoscaling:*"
       "Resource": "*"
    }
 ]
}
```

- 8 Click **Create Policy** at the bottom of the page. You now have a policy to apply to your groups.
- **9** In the left pane, click **Groups**.
- 10 Click Create New Group.
- **11** Specify a group name. For example, CloudCenterUsers.
- **12** Click **Next Step** at the bottom of the page.
- 13 Now on step 2 (Attach Policy), use the search field to find the policy you just created (CloudCenterUserPolicy or whatever name you gave it). Check the box next to your policy, and click **Next Step** at the bottom of the page.
- 14 Now on step 3 (Review), click Create Group.

This should return you to the Groups dashboard.

- **15** In the **Group Name** column, click on the name of the group you just created. (Not the check box; click the group name.)
- 16 Click Add Users to Group.
- 17 Check the appropriate users for your group, then click Add Users. (If you do not have any users listed on this page, click Users in the left pane and proceed to define your users, then return to the Groups dashboard to add users to your group.)

# Create an Amazon Machine Image (AMI)

You can use an Amazon Machine Image (AMI) when creating a cloud cluster. To create your custom AMI for this purpose, you modify an AMI provided in Cloud Center. Then you can install drivers, libraries, or other utilities, so that they are available for subsequent clusters without having to reinstall them each time.

Use the following procedure to create and customize a cluster AMI in the Amazon  $EC2^{$ ® Dashboard of the AWS Management Console.

- 1 Start a cluster in Cloud Center as usual, specifying the MATLAB Version you need. This cluster needs only one worker, and under Advance Options you can choose None for persisted storage space.
- 2 In a separate browser window, navigate to the AWS Management Console at https://console.aws.amazon.com. Select Services > EC2, then click Running Instances. Your instances will include clusters you start in Cloud Center.
- **3** Select the running instance you started in step 1. It has the same name as the cluster in Cloud Center.
- 4 In the Instance Details section (lower half of page), look for the AMI ID of your new instance. Note or copy the value shown in parentheses. It will be the string starting with ami- followed by some hexadecimal code.
- 5 Shut down the cluster in Cloud Center. You no longer need it; you can delete it if you want to.
- **6** In the AWS Management Console, click **Launch Instance** at the top of the page. This starts a wizard with the steps shown in tabs at the top of the page; the first tab is **Choose AMI**.
- 7 On the left side, choose the following settings:
  - a Select My AMIs.
  - **b** Select **Ownership**: Shared with me.
- 8 In the Search My AMIs field, enter the AMI ID value noted above (starts with ami-, do not include parentheses). When your instance is shown, click Select.
- **9** Click the tab **Choose Instance Type**, and select a type.
- **10** Click the tab **Configure Security Groups**.

**11** Modify or add a security rule with the following settings:

| Туре       | SSH   |
|------------|-------|
| Protocol   | TCP   |
| Port Range | 22    |
| Source     | My IP |

#### 12 Click Review and Launch.

If you see a dialog box asking about booting from General Purpose (SSD), select your preferred option and click **Next**.

- 13 If everything looks correct in the review dialog box, click Launch.
- 14 You will be asked to select a key pair. You can use an existing key pair that you have access to. After acknowledging, click Launch Instances.

You can track the progress of your instance. Click **View Instances**. The **Instance State** for your new instance should say **Running** before you proceed.

- **15** If necessary, log on to the new instance via SSH and install any libraries, drivers, etc.
- 16 Stop the running instance by selecting it in the AWS Management Console, then clicking Actions > Stop.
- 17 In the AWS Management Console select the instance (it might still be selected) and click Actions > Create Image.
- 18 Provide a name and description that will help you identify your new AMI. Use a name that suggests the MATLAB version, installed libraries or drivers, etc. Click Create Image. Note its AMI ID.

In Cloud Center, you can now use that AMI when starting a new cluster. It will be available in the Operating System Image drop-down list in the Advanced Options of the Create Cluster dialog box.

# Access Cloud Cluster from MATLAB

#### In this section ...

"Import Cluster Profiles" on page 1-18

"Create Job on Cloud Cluster Using Command-Line Access" on page 1-19

When your cloud cluster is running, you access it and workers in much the same way you access a cluster in your own on-site network. Through cluster profiles or parallel computing functions, you identify available clusters for creating and submitting jobs.

# **Import Cluster Profiles**

You can use the Cluster Profile Manager to import the MJScomputecloud profile that you downloaded from the Cloud Center, so that parallel applications in your MATLAB session can use the desired cloud cluster by default.

- 1 On your MATLAB desktop, select **Parallel > Manage Cluster Profiles**.
- 2 Click **Import** in the toolbar.
- **3** Navigate to the location where you saved the profile you downloaded from the Cloud Center, and select the profile with its .settings extension.
- **4** Select the newly imported profile in the Profile Manager list of profiles, then click **Set As Default** in the toolbar. Setting a profile as a default allows your parallel computing code to use this profile and its cluster with minimal code changes.

#### Test Your Cloud Cluster with the Profile Validator

With your cloud cluster profile selected, you can test your cloud cluster by running a validation of the profile:

- 1 If the profile manager is not already open, on your MATLAB desktop, select **Parallel** > **Manage Cluster Profiles**.
- 2 Select the name of your cloud profile and click **Validate** in the toolbar. This automatically displays the Validation Results tab so you can view the tests in progress. A pop-up dialog box might require you to log in to your MathWorks account to validate your cluster profile.

| 📣 Clus                                          | ster Profile         | e Manag | er           |                                                 |                                            |             |              |             |          |             |              | _ 🗆 ×     |
|-------------------------------------------------|----------------------|---------|--------------|-------------------------------------------------|--------------------------------------------|-------------|--------------|-------------|----------|-------------|--------------|-----------|
| ÷                                               | Q                    | 4       | Ø            | Duplicate                                       | 😥 Rename                                   | Þ           | $\checkmark$ | ?           |          |             |              |           |
| Add<br>•                                        | Discover<br>Clusters | Import  | Edit         | Delete                                          | 🛨 Set as Default                           | Export<br>• | Validate     | Help        |          |             |              |           |
| 100 million (1990)                              | CREATE               |         |              |                                                 | (ANAGE                                     |             | VALIDATE     | HELP        |          |             |              |           |
| Cluster Profile<br>local (default)<br>MyCluster |                      |         |              | Properties V<br>Overall Stat                    | er<br>Validation Results  <br>us: 🕑 Passed |             |              |             | S        | cheduler Ty | /pe: MJSComp | outeCloud |
|                                                 |                      |         | Stage Status |                                                 |                                            |             |              | Description |          |             |              |           |
|                                                 |                      |         | Cluster con  | nection test (pardus                            | ter)                                       | 🕜 Pas       | sed          |             |          |             |              |           |
|                                                 |                      |         | Job test (c  | reateJob)                                       |                                            | Pass        | sed          |             |          |             |              |           |
|                                                 |                      |         | SPMD job t   | SPMD job test (createCommunicatingJob) 📀 Passed |                                            |             |              |             |          |             |              |           |
|                                                 |                      |         | Pool job te  | Pool job test (createCommunicatingJob)          |                                            | 🕗 Pas       | Passed       |             |          |             |              |           |
|                                                 |                      |         |              | MATLAB po                                       | ool test (matlabpool)                      |             | 🕜 Pas        | Passed      |          |             |              |           |
|                                                 |                      |         |              |                                                 |                                            |             |              | V           | /alidate | Show Det    | tails        |           |

With your cloud cluster profile set as your default, you can now run parallel computing applications on the cloud with functions such as parpool (and therefore parfor and spmd), batch, createJob, etc.

# Create Job on Cloud Cluster Using Command-Line Access

#### **Find Clusters on Cloud**

As an alternative to downloading a profile and importing it through the Profile Manager, you can use the fetchCloudClusters function to create cluster objects in MATLAB for your own clusters on the cloud. A pop-up dialog box might require you to log in to your MathWorks account when you execute this command. If you have more than one cluster running on the cloud, fetchCloudClusters returns an array of cluster objects; if you have only one cluster running, it returns just a single object:

```
Number Finished: 0
- MJSComputeCloud Specific Properties
Name: MyCluster
State: online
NumBusyWorkers: 0
NumIdleWorkers: 32
```

Now you can use the cluster object to create jobs and tasks in the usual manner. For example:

parpool(c,8)

or

createJob(c)

#### Use Downloaded Profile for Cloud Cluster

As an alternative to fetchCloudClusters, you can use the a profile downloaded from the Cloud Center to identify the cluster you want to access. (See "Download Cluster Profile to Local Machine" on page 1-9.) For example, suppose you downloaded the profile settings file to a file named C:\temp\MyCluster.settings. You can access and use this profile programmatically with:

```
parallel.importProfile('C:\temp\MyProfile')
c = parcluster('MyProfile')
```

Then proceed to use this cluster for creating jobs or running parallel algorithms:

```
parpool(c,2)
```

or

```
createJob(c)
```

# Transfer Data to or from a Cloud Cluster

#### In this section ...

"Transfer Data from Amazon S3 Account" on page 1-21 "Transfer Data with Job Methods and Properties" on page 1-21 "Download SSH Key Identity File" on page 1-22 "Transfer Data with Standard Utilities" on page 1-22 "Transfer Data with the remotecopy Utility" on page 1-24 "Retrieve Data from Persisted Storage Without Starting a Cluster" on page 1-25

# Transfer Data from Amazon S3 Account

When creating your cluster, the advanced options provide access to your Amazon S3 account files. Click Add Files to specify which files you want to make available to your cluster nodes. (This option is not available after you have created a cluster.) When the cluster starts up, before the mdce process starts, the specified S3 files are copied into the folder /shared/imported on the cluster's shared file system. If any of the files have the extension .gz, .gzip, .tar, or .zip, they are automatically expanded.

**Note** Transfering a large amount of data from your Amazon S3 account can cause the cluster to time out during its startup. If your data size exceeds approximately 5 GB, start your cluster without the S3 data transfer, then upload the necessary data to the cluster /shared/persisted folder from a local drive as described in either "Transfer Data with Standard Utilities" on page 1-22 or "Transfer Data with the remotecopy Utility" on page 1-24.

# Transfer Data with Job Methods and Properties

To transfer data to the cloud cluster, you can use the AttachedFiles or JobData property, in the same way you use these for other clusters. For example:

- 1 Place all required executable and data files in the same folder.
- 2 Specify that folder in the AttachedFiles property of the job.

When you submit your job, the files are transferred to the cloud and made available to the workers running on the cloud cluster.

Data that is stored in job and task properties is available to the client, so your task or batch function results are accessible from the finished job's fetchOutputs function or the tasks' OutputArguments property. For batch jobs that run on the cloud, you can access the job's workspace variables with the load function in your client session.

# Download SSH Key Identity File

Among the cluster information in Cloud Center is the SSH key for that cluster, for non-root user access. Follow these steps to download a cluster's SSH key identity file:

- 1 In Cloud Center, click My Clusters.
- 2 In the list of your clusters, click the cluster whose key you want to download.
- **3** In the **Cluster Summary** display, click **More Details** to expand the display.
- 4 In the SSH Keys information field is a hyperlink labeled User Access. Click this link to download and save the key (.pem) file to your local client machine.

You can use your saved .pem file for SSH or other access to the cloud nodes for transferring data, as described in "Transfer Data with Standard Utilities" on page 1-22 and "Transfer Data with the remotecopy Utility" on page 1-24.

Note that the only key available here is for user access (username clouduser), not for root access. A root access key (user name: ubuntu) is provided only when you create a new cluster. If you require, but do not have access to the root private key for a cluster, you could create a new cluster using another key for which you do have access, or create a new key according to the SSH key name description in "Create a Cloud Cluster" on page 1-4.

# Transfer Data with Standard Utilities

In these examples, suppose you want to transfer the file /home/cloudtmp/emem.mat to the folder /shared/persisted on the head node of your cloud cluster. Instead of providing passwords, you use an SSH key identity file, which is the private key file you download from a cloud center cluster as described in "Download SSH Key Identity File" on page 1-22.

This section highlights only a few of the many file transfer utilities that are available.

### SFTP

The sftp utility is a command-line interactive interface, similar to ftp, that lets you connect to a remote host, navigate its file system, and transfer files. The following example shows how to use sftp at a UNIX command prompt:

```
cd /home/cloudtmp
sftp -i /home/.ssh/your-key.pem \
    clouduser@ec2-67-202-5-207.compute-1.amazonaws.com:/shared/persisted
sftp> put emem.mat
sftp> ls
emem.mat
sftp> exit
```

For more information about the sftp utility, use the following commands:

sftp -help man sftp

#### SCP

The scp utility lets you access the remote host, and transfer the file, in a single command. This example shows the UNIX version of the command:

```
scp -i /home/.ssh/your-key.pem emem.mat \
    clouduser@ec2-67-202-5-207.compute-1.amazonaws.com:/shared/persisted
```

For more information about the scp utility, use the following commands:

scp -help man scp

#### FileZilla

FileZilla is a GUI utility which lets you connect to the cloud cluster head node and transfer files with an easy drag-and-drop technique. This example shows how to transfer the local file C:\cloudtmp\emem.mat to the folder /shared/persisted on your cloud cluster.

- **1** Start FileZilla, and set its Local site to the folder you want to transfer your local file from (or to).
- 2 To connect FileZilla to your cloud cluster file system, specify the host that is the head node of your cloud cluster. The user name is always clouduser. Use port 22 for SFTP connections.

- 3 Do not provide a password, but instead provide your SSH key identity file under Edit > Settings. In the Select pane of the Settings dialog box, choose SFTP. In the Public Key Authentication pane, click Add keyfile. Navigate to the key file that you downloaded from the Cloud Center for this cluster. (Note: On Windows, the .pem format key file you download from Cloud Center is not directly compatible with FileZilla, but when you select that key file, FileZilla can automatically convert the format for you.) When the key file appears in the list, click OK to dismiss the Settings dialog box.
- 4 When FileZilla is configured with the proper key file, click **Quickconnect**.
- 5 After connecting, set the Remote site path to /shared/persisted.
- **6** Now drag the file **emem.mat** from the local column to the remote column. That completes the transfer.

## Transfer Data with the remotecopy Utility

You can transfer between your client file system and your cloud cluster with the remotecopy utility provided with Parallel Computing Toolbox as:

```
matlabroot/toolbox/distcomp/bin/remotecopy
```

The remotecopy utility uses an identity file instead of passwords. This is the private SSH key file you download for a cluster from Cloud Center as described in "Download SSH Key Identity File" on page 1-22.

#### Transfer Data to the Cloud

This example shows how to copy the file /home/cloudtmp/emem.mat from a local UNIX machine to a cloud cluster node:

1 Navigate to the location of the remotecopy utility, and run the command as shown.

```
cd /matlabinstall/toolbox/distcomp/bin
./remotecopy -local /home/cloudtmp/emem.mat \
    -to -remote /shared/persisted/emem.mat \
    -remotehost ec2-107-21-71-51.compute-1.amazonaws.com \
    -protocol scp -username clouduser -identityfile /home/.ssh/your-key.pem \
    -passphrase ""
```

(For Windows, use appropriate slashes, path names, and ^ to indicate continuation of the command on multiple lines. For other options or information about mixed platforms, see remotecopy -help.)

The -remotehost name is available in Cloud Center under the details for the head node of a running cluster.

2 With the data files in place on the cloud cluster nodes, you can specify their location in the job's AdditionalPaths property to provide access to them for the MATLAB workers.

#### **Retrieve Data from the Cloud**

This example shows how to copy the file /shared/persisted/emem.mat from a cloud cluster node to a local UNIX machine as /home/cloudtmp/return\_emem.mat.

```
cd /matlabinstall/toolbox/distcomp/bin
./remotecopy -local /home/cloudtmp/return_emem.mat \
    -from -remote /shared/persisted/emem.mat \
    -remotehost ec2-107-21-71-51.compute-1.amazonaws.com \
    -protocol scp -username clouduser -identityfile /home/.ssh/your-key.pem \
    -passphrase ""
```

(For Windows, use appropriate slashes, path names, and ^ to indicate continuation of the command on multiple lines. For other options or information about mixed platforms, see remotecopy -help.)

The -remotehost name is available in Cloud Center under the details for the head node of a running cluster.

# Retrieve Data from Persisted Storage Without Starting a Cluster

This procedure describes how to retrieve your persisted data from Amazon EC2, without starting a cluster to access /shared/persisted. The major steps are described in the following subtopics:

- 1. "Find Persisted Storage Resources in AWS" on page 1-25
- 2. "Launch Instance or Attach Volume to Existing Instance" on page 1-26
- 3. "Mount Volume for Access" on page 1-28
- 4. "Transfer Data" on page 1-29

#### Find Persisted Storage Resources in AWS

- 1 Log in to the AWS<sup>®</sup> Management Console and access your Amazon EC2 Dashboard.
- 2 On the right side of the tool bar at the top of the page, select the **Region** that your cluster is located in.
- **3** In the left side navigation pane, select **Elastic Block Store** > **Snapshots**.

- **4** Search for your snapshot:
  - In the Filter list, select Owned By Me.
  - In the Search Snapshots field, enter your cluster name from the Cloud Center.
  - Sort the **Started** column in descending order.
- 5 In the lower half of the page, review the **Tags** for the top result in the list, and verify that the **ClusterInfo** value has the correct cluster name. For example, the result when your cluster name is MyR12b might look like this:

```
MyR12b / first.last__AT__company.com / 4006224
```

6 Select the snapshot with the correct ClusterInfo value and the most recent Started value. In the Description tab, copy the Snapshot ID (for example, snap-20cd6642) and note its Capacity value.

#### Launch Instance or Attach Volume to Existing Instance

Select one of these two options:

- "Option 1: Launch Ubuntu Instance" on page 1-26
- "Option 2: Attach Volume to Existing Ubuntu Instance" on page 1-27

#### **Option 1: Launch Ubuntu Instance**

1 On the EC2 Dashboard, click Launch Instance.

For the next several steps, navigate using the numbered tabs at the top of the page.

- 2 On the Choose an Amazon Machine Image (AMI) tab, choose an Ubuntu AMI.
- 3 On the Choose an Instance Type tab, select the hardware configuration and size of the instance to launch. Larger instance types have more CPU and memory. To minimize cost, select the t2.micro instance type if you are using VPC; select m3.medium if you are using EC2-Classic.
- **4** On the Add Storage tab:
  - · Click Add New Volume.
  - In the Type list, select EBS for Amazon Elastic Block Store.
  - In the **Device** list, select one of /dev/sd[f-p].

For Linux  $^{\ensuremath{\mathbb{R}}}/UNIX^{\ensuremath{\mathbb{R}}}$  instances, recommended device names are /dev/sdf through /dev/sdp.

- In the **Snapshot** field, enter the snapshot ID you copied earlier; for example, snap-20cd6642.
- In the Size field, enter a value equal to the size of the snapshot; for example, 100 GiB.
- 5 (optional) On the Tag Instance tab, give the instance a Name value so you can more easily find the instance in the Amazon Management Console.
- **6** On the Configure Security Group tab, use a security group to define firewall rules for your instance. These rules specify which incoming network traffic is delivered to your instance. All other traffic is ignored.
  - In the **Type** list, select **SSH**.
  - In the **Source** list, select My IP.
- 7 On the Review Instance Launch tab, check the details of your instance, and make any necessary changes by clicking the appropriate **Edit** link. When all settings are correct, click **Launch**.
- 8 In the Select an existing key pair or create a new key pair dialog box, make your preference. For example, select Choose an existing key pair, then in the Select the key pair list, choose a key pair that you have access to. This is the key pair you will use later to connect to the instance for mounting the volume and transferring data.
- 9 After you launch the instance, wait for the instance state to become Running. You can view this information in the EC2 Dashboard by navigating to Instances > Instances

For more information on Instance Types, see http://docs.aws.amazon.com/AWSEC2/latest/UserGuide/instance-types.html.

For more information on AWS Block Device Mapping, see https://docs.aws.amazon.com/ AWSEC2/latest/UserGuide/block-device-mapping-concepts.html

#### **Option 2: Attach Volume to Existing Ubuntu Instance**

The Amazon Elastic Block Store (EBS) volume and the instance must be located in the same Availability Zone.

- In the left-side navigation pane of the EC2 Dashboard, select Elastic Block Store > Snapshots.
- **2** Select your snapshot.

- **3** Create a volume from your snapshot:
  - **a** Click Actions > Create Volume.
  - **b** Set the **Availability Zone** to match that of your instance. You can accept the defaults for the other settings.
  - **c** A confirmation indicates that the volume was successfully created. Note the volume ID, for example, vol-8a9d6642).

Wait until the state of your volume is Available.

- **4** In the left-side navigation pane of the EC2 Dashboard, select **Elastic Block Store** > **Volumes**.
- **5** Select the volume you created in step 3.
- **6** Click Actions > Attach Volume.
- 7 In the Attach Volume dialog box:
  - In the **Instance** field, enter the ID of the instance to attach the volume to.
  - In the **Device** field, enter something in the range of /dev/sd[f-p]. For Linux/ UNIX instances, recommended device names are /dev/sdf through /dev/sdp.
  - Click **Attach** to attach the volume to the instance.

For more information on AWS Block Device Mapping, see https://docs.aws.amazon.com/ AWSEC2/latest/UserGuide/block-device-mapping-concepts.html

For more information on EBS volumes, see http://docs.aws.amazon.com/AWSEC2/latest/UserGuide/ebs-restoring-volume.html.

#### Mount Volume for Access

Make the volume available for use from the instance.

- 1 Connect to your instance using SSH.
- 2 Use the lsblk command to view your available disk devices and their mount points to help you determine the correct device name to use. (Most likely xvdf.) Note: Do not create a new file system.
- 3 Create a mount point directory for the volume. The mount point is where the volume is located in the file system tree and where you read and write files to after you mount the volume. Substitute a location for mount\_point, such as /data.

~\$ sudo mkdir mount\_point

- **4** Use the following command to mount the volume at the location you just created.
  - \$ sudo mount device\_name mount\_point

For example,

\$ sudo mount /dev/xvdf /data

For more information on using EBS volumes, see http://docs.aws.amazon.com/AWSEC2/latest/UserGuide/ebs-using-volumes.html.

#### **Transfer Data**

You can now transfer data between the mounted volume and your local drive, as described in either:

- "Transfer Data with Standard Utilities" on page 1-22
- "Transfer Data with the remotecopy Utility" on page 1-24